## Computing

## Wie kann ich das Programm YAC (Yet Another Cleaner) deinstallieren oder entfernen?

- YAC (Yet Another Cleaner) fällt häufig dadurch negativ auf, dass sich z.B. während des Surfens im Internet im **Browser** ständig automatisch verschiedene **Pop-up-Fenster** öffnen oder Fenster mit **Meldungen** erscheinen.
- In vielen Fällen kann das Programm nicht über die Deinstallieren-Funktion im Menü-Punkt Systemsteuerung - Programme und Funktionen deinstalliert werden (Deinstallations-Vorgang hängt sich auf).
- YAC befindet sich standardmäßig im **Verzeichnis** C:\Program Files\Elextech\YAC.
- Dieses Verzeichnis lässt sich im Normalfall nicht über die **Löschen** -Funktionalität im **Windows-Explorer** entfernen.
- Um dieses Verzeichnis löschen zu können, müssen Sie Windows im **abgesicherten Modus** starten.
- Wenn Sie Windows in diesem Modus gestartet haben, können Sie das oben genannte Verzeichnis auch über den Windows-Explorer **löschen**.
- Rufen Sie abschließend noch die Deinstallieren-Funktion im Menü-Punkt Systemsteuerung - Programme und Funktionen auf, um es aus der Liste der installierten Programme zu entfernen.
- Wichtig: Durch diese Vorgehensweise wird nur das Programm YAC (Yet Another Cleaner) entfernt, möglicherweise hat diese Software, die auch als YAC-Virus verrufen ist, auf Ihrem System zusätzlichen Schaden angerichtet, der behoben werden muss!

Eindeutige ID: #1177 Verfasser: Christian Steiner Letzte Änderung: 2016-04-21 12:31